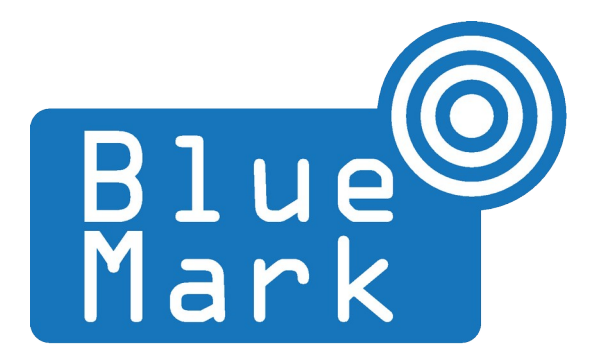

1/10

# **DroneScout LTE - Manual**

April 2025 - version 1.1

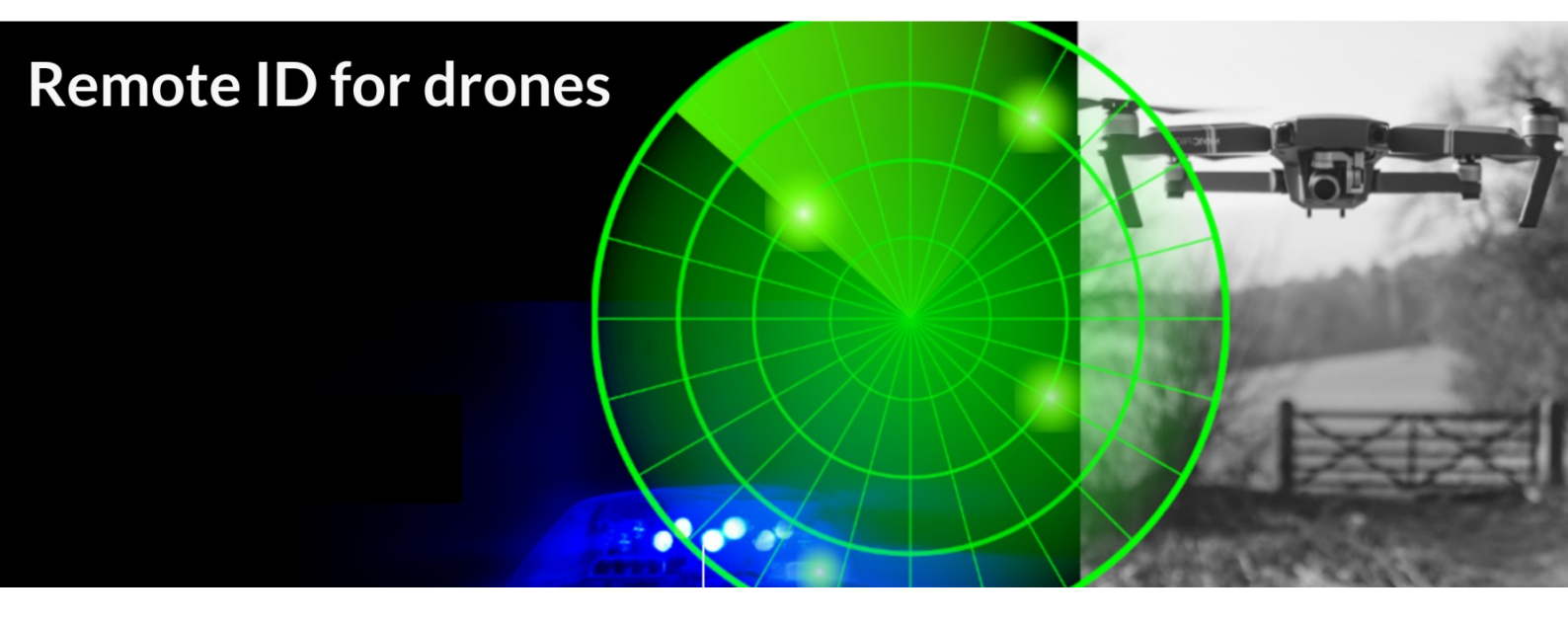

The latest version of this manual is located here: <u>https://download.bluemark.io/ds\_lte.pdf</u>

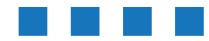

DroneScout LTE Manual - version 1.1 April 2025 - © BlueMark Innovations BV 2025

#### Intended audience: system integrators

**Disclaimer:** we are not responsible or liable for errors or incomplete information in this document.

#### Version history

| version | date       | description                                                                        |
|---------|------------|------------------------------------------------------------------------------------|
| 1.0     | May 2024   | Initial release                                                                    |
| 1.1     | April 2025 | <ul> <li>Added information about LTE modem with the interface<br/>board</li> </ul> |

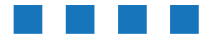

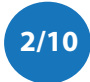

## Contents

| 4  |
|----|
| 4  |
| 5  |
| 5  |
| 7  |
| 8  |
| 9  |
| 10 |
| -  |

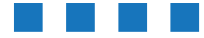

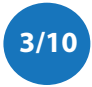

## **1** INTRODUCTION

The LTE option for DroneScout is a solution that adds LTE connectivity to DroneScout receivers such as the ds230/ds240.

### **1.1 Audience**

This document is intended for system integrators that want to use the *LTE option* with DroneScout receivers. This product is not intended for end users!

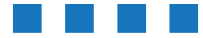

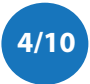

### 2 INSTALLATION

### 2.1 hardware installation

- If you bought the DroneScout receiver with the LTE option, you can skip this step.
- Peel and stick the sticker antennas to inside the enclosure. Also stick the LTE modem with USB to mini-PCI adapter using a dual adhesive sticker to the enclosure.
- Use the USB extension cable to connect it from the LTE modem to one of the unused USB ports of the dronescout receiver.

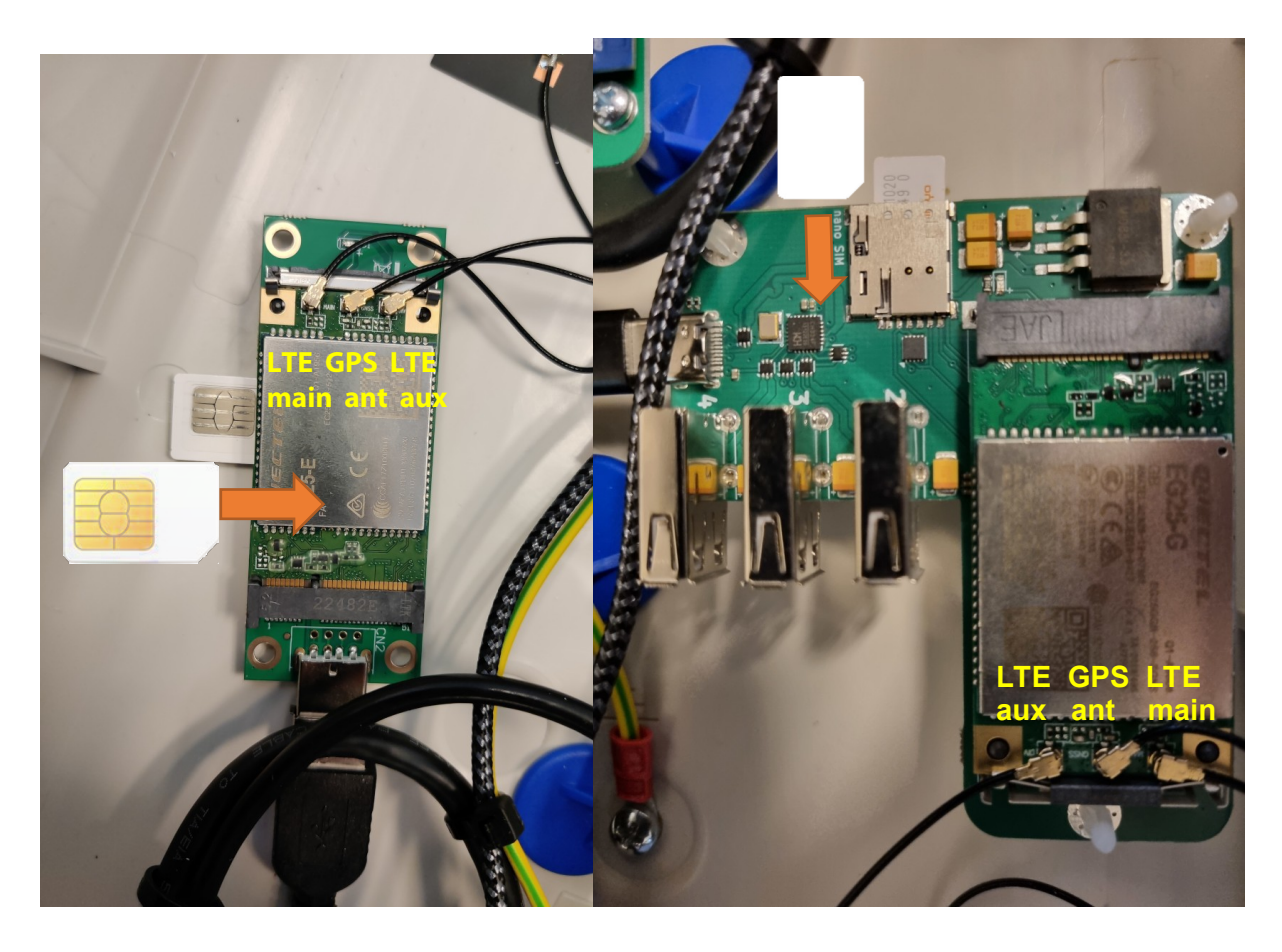

Figure 1 - LTE modem Quectel EC25 with miniPCI to USB adapter (left), on the right the Quectel EG25-G with the interface board

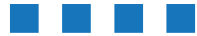

DroneScout LTE Manual - version 1.1 April 2025 - © BlueMark Innovations BV 2025

5/10

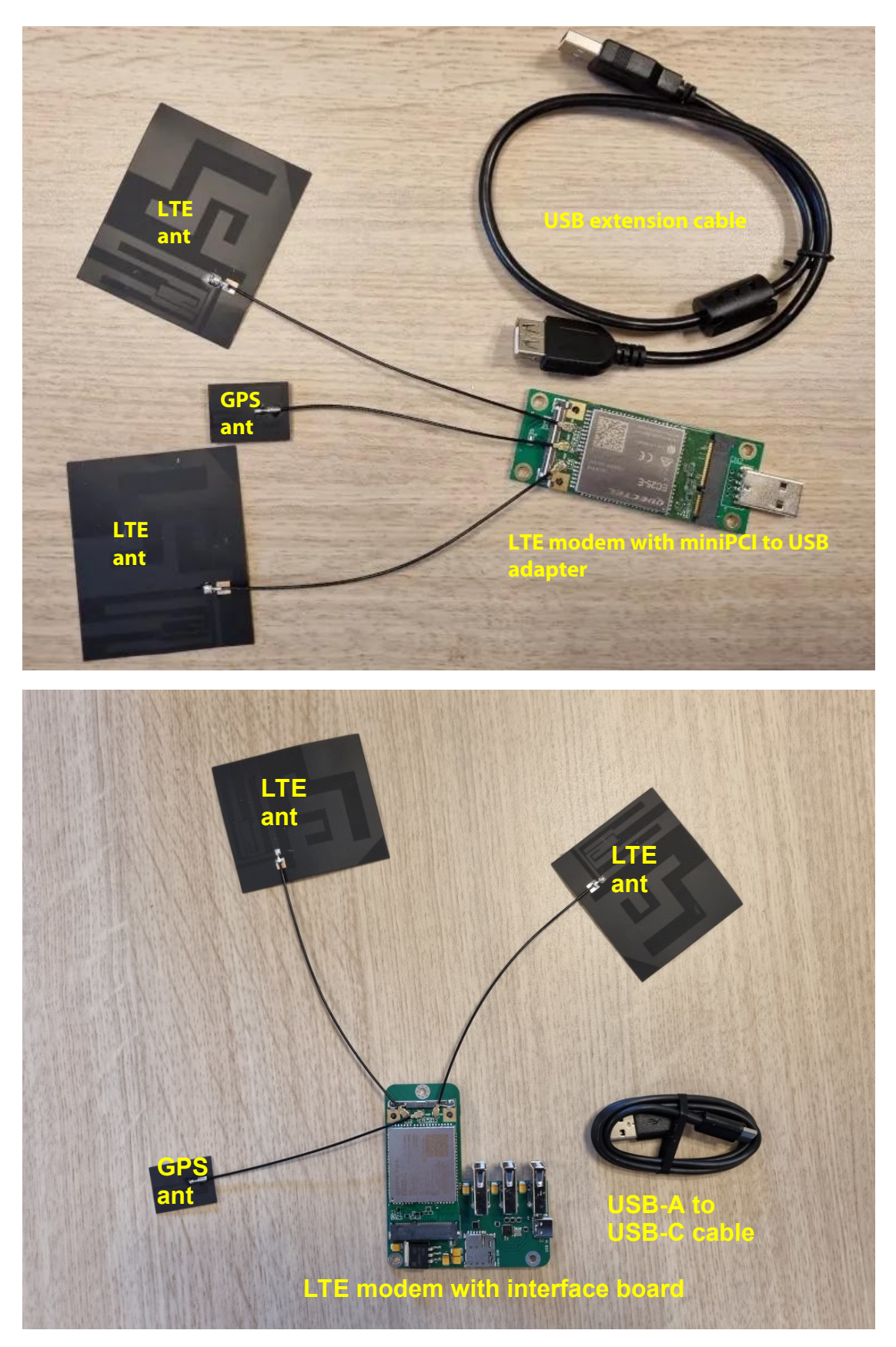

Figure 2 - LTE modem with all components (top with miniPCI to USB bridge, bottom, interface board)

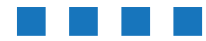

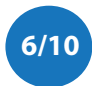

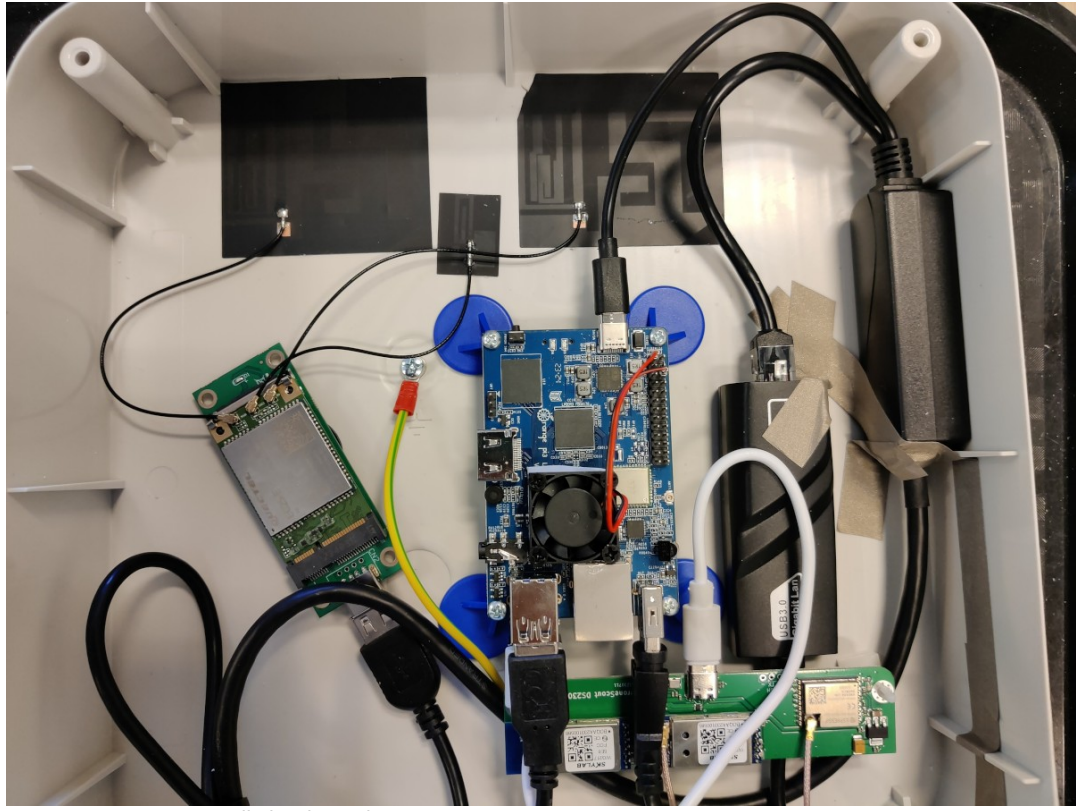

Figure 3 - LTE option installed in the enclosure

### 1.2 software installation

Install the ppp package. Login using SSH and enter these commands. If you bought the DroneScout receiver with the LTE option, you can skip this step.

• Install the PPP package

```
mount -t sysfs none /media/root-ro/sys
mount -t proc none /media/root-ro/proc
mount --bind /dev/ /media/root-ro/dev
mount --bind /tmp/ /media/root-ro/tmp
mount --bind /dev/pts /media/root-ro/dev/pts
mount -o bind /etc/resolv.conf /media/root-ro/etc/resolv.conf
overlayroot-chroot
apt update; apt install -y ppp
exit
```

 Download and install the LTE software package: curl https://download.bluemark.io/dronescout/lte/install.sh | bash

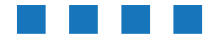

7/10

### **3 CONFIGURATION**

After the modem is installed inside the enclosure and you installed the LTE software package, you can configure it. The LTE software package uses the PPP/UART interface for setting up LTE connection. This turned out to be the most robust interface. If the sensor cannot reach internet, it will restart the LTE connection.

```
The main configuration file is /root/lte.sh
```

```
In it, there are these 3 lines (line 17 to 19):
```

export LTE\_APN=internet export LTE\_USERNAME= export LTE\_PASSWORD=

Change the variable LTE\_APN, LTE\_username, LTE\_password to your needs. Most SIM cards only need an APN. Default the APN is set to "internet".

```
overlayroot-chroot
nano /root/lte.sh
#save
exit
```

In case your SIM card has a PIN code, uncomment the line # AT+CPIN=<PIN number> in file /etc/ppp/peers/quectel-chat-connect. Change <PIN number> accordingly.

Note to make changes permanently you need to enter the command overlayroot-chroot first.

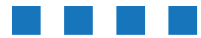

8/10

### 4 **TROUBLE SHOOTING**

#### There is no LTE connectivity.

This can have multiple causes. Check the output of the script that sets up the LTE connection: screen -R  $\tt LTE$ 

Some SIM cards/network carriers can need some changes to the ppp configuration. This file can be found /etc/ppp/peers/quectel-ppp

Note to make changes permanently you need to enter the command <code>overlayroot-chroot</code> first.

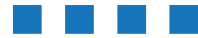

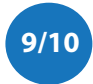

### 5 MORE INFORMATION

If you need more information, please contact us at info@bluemark.io or by phone: +31 53 711 2104.

All contact information can be found at the *DroneScout* contact page: <u>https://dronescout.co/contact/</u>

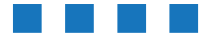

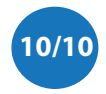

DroneScout LTE Manual - version 1.1 April 2025 - © BlueMark Innovations BV 2025